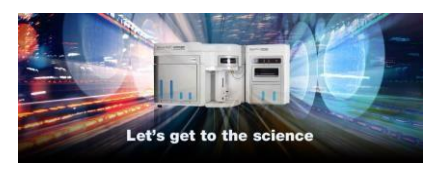

Release Notes Thermo Fisher Scientific Attune™ Cytometric Software v5.3

In the following pages you will find instructions describing:

- 1. New software features
- 2. Software bugs fixed in this release
- 3. Known software/system issues with troubleshooting guidance
- 4. Software installation instructions

Please note that it is critical for you (the customer) to review the installation instructions completely prior to installing or operating the Attune<sup>™</sup> Cytometric Software.

Installation instructions are included at the bottom of this document for your reference.

### New software features implemented in Version 5.3

- Implementation of FCS file export when in SAE mode to a secure, encrypted format that can be read by FCS Express (release 7.14.0020 onwards)
  - Recorded data in the Experiment Explorer can be exported in a new, secure and encrypted format (.tmo)
  - Import of .tmo file into FCS Express enables a continued chain of auditing custody and 21 CFR Part 11 compliance for enhanced analysis of Attune generated data
  - Feature is also present within Attune<sup>™</sup> Cytometric Software v5.2

#### Software Bugs Fixed in Version 5.3

- [EE-33766] Fixed issue where well customization could not be set to collect less than all compensation channels within the "Collect" section of the Collection Panel.
- [EE-33764] Fixed issue where the Density level in Gate Options automatically populated to 65537 when trying to change the value and resulted in an error message.
- [EE-33393] Fixed issue where the Append option in the Record pop-up was disabled for Attune instruments with six violet detectors and for any Attune instrument without four lasers.
- [EE-33055] Fixed issue when if Wait Before Recording was used during plate acquisition on a CytPix, it could take up to 3 seconds for the clearing of data to complete before new data was streamed.
- [EE-33051] Fixed issue where autogates could not be created in Filmstrip view.

- [EE-32822] Re-enabled the user to configure application to SAE mode and to open the SAE console using the supplied IP and port number without having to test the connection.
- [EE-32809] Fixed issue where post-acquisition autogate state did not update in SAE audit records.
- [EE-32740] Fixed issue where the Attune software froze and needed to be restarted if user action dialogs appeared over Microsoft Foundation Class (MFC) dialogs (e.g. Print dialog).
- [EE-32476] Fixed issue where the software would crash if the user mistakenly tried to load a Run Protocol or Instrument Settings with a non-existent name.
- [EE-32369] Fixed issue where the time set for weekly database scheduled backups was not persisting.
- [EE-32352] Fixed issue where an unstained control could not be mapped to a well for a plate experiment in the Compensation Setup menu.
- [EE-32341] Fixed issue where installation could not be completed on non-English Windows OS versions (unsupported for v4.2.1 through to v5.2).
- [EE-32249] Fixed issue where autogates used in the compensation workspace could not be customized.
- [EE-32247] Fixed issue where the first entry after importing a plate map contained random Unicode characters.
- [EE-32239] Fixed issue where the global default autogate values set within Gate Options were not applied to autogates generated by customizing compensation polygon gates.
- [EE-32066] Fixed issue where files with .tmo extensions could not be overwritten by the Attune software.
- [EE-31793] Implemented SSL encryption of Postgres database.
- [EE-31983] Fixed issue where the reset button in the Customization menu did not reset the values of the global default autogate values set within Gate Options.
- [EE-31795] Fixed issue where copy pasting an autogate in the (ON [NO FIT]) state to another plot resulted in a rectangle gate instead of the autogate.
- [EE-31568] Fixed issue where the default Region Of Interest (ROI) box for image capture was not drawn as a square, despite the height and width being of equal value.
- [EE-30238] Fixed issue where the data did not clear whenever an instrument setting (threshold, voltage setting) was adjusted during run mode, resulting in these data being included in an .fcs file if data were saved after the run.
- [EE-29604] Improved remaining time for acquisition estimates for plates run on the CytKick and CytKick Max.

## KNOWN ISSUES AND GUIDANCE

 $(\mathbf{I})$ 

1

The following sections describe known issues with the Attune™ Cytometric v5.3 software. Where possible we have outlined steps to work around the known issue.

#### Guidance for Installing and Upgrading the Attune<sup>™</sup> Cytometric v5.3 software:

- See the "Installation Troubleshooting Guidance" at the end of this document for more details.
  - When upgrading the Attune software, the option to select the Attune only option is only enabled if SAE was not previously installed.
    - DO NOT run the SBCUpdateUtility.exe. SBC (camera) firmware updates are solely applicable to Attune<sup>™</sup> CytPix models and should be only conducted by a Thermo Fisher Scientific Field Service Engineer, either on site or with remote assistance.

Guidance for Instrument Start Up and Performance Test using the Attune™ Cytometric v5.3 Software:

• Power on the autosampler (Attune<sup>™</sup> Autosampler, CytKick and CytKick Max) before the Attune<sup>™</sup> cytometer (NxT and CytPix). If you do not turn the auto sampler on prior to starting the instrument the auto sampler is not recognized.

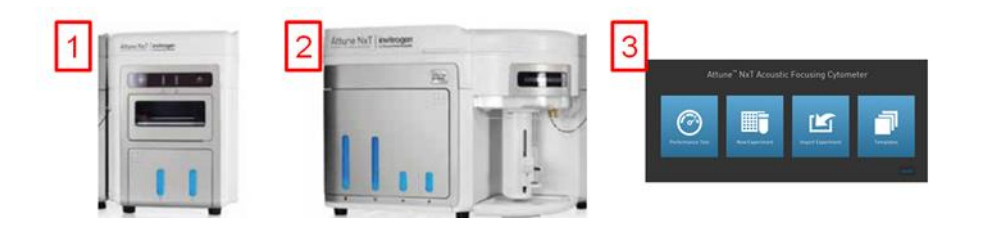

- If you encounter problems with Startup, close the software, power off the instrument and repeat power on procedure in the correct order.
- **Stopping startup** will not stop the auto sampler initialization. Wait for the auto sampler initialization to complete before running the startup function again.
- Run a SIP Sanitize following Performance Test
- If the baseline or performance test fails, restart the application prior to re-running the baseline or performance test

| Issue ID | Description of Known Issue                                                                                                  | Suggested Action                                                                                                    |
|----------|----------------------------------------------------------------------------------------------------|----------------------------------------------------------------------------------------------------|
| EE-4545  | Running startup after running a shutdown<br>doesn't always reset the startup icon in<br>the collection panel to run/record. | Press the "Rinse" command on the<br>instrument ribbon tab to force the<br>application to sync with the instrument<br>state. |

|          |                                              | If the startup icon is not cleared after    |
|----------|----------------------------------------------|---------------------------------------------|
|          |                                              | rinsing, repeat Startup by pressing         |
|          |                                              | "Startup" from Instrument tab of Ribbon     |
|          |                                              | bar or from collection panel.               |
| EE-9831  | Occasionally baseline will fail due to "not  | Increase bead concentration for baseline    |
|          | enough beads found"                          | test only. Use 10 drops PT beads/4mLs PBS   |
|          |                                              | or Attune Focusing Fluid.                   |
| EE-15416 | Syringe Pump Error – Step Loss Plunger       | After Performance Test perform a SIP        |
|          | error observed when starting a plate         | sanitize. If error is observed, follow      |
|          | experiment immediately after                 | instructions in dialog.                     |
|          | Performance Test.                            |                                             |
| EE-19783 | CytKick autosampler line calibration will    | If autosampler line calibration fails       |
|          | fail if the line is not properly primed.     | (CytKick and CytKick Max only), re-run the  |
|          |                                              | startup procedure to prime the lines        |
|          |                                              | between the instrument and autosampler.     |
| EE-20241 | When both the Attune and autosampler         | If instrument must be power cycled while    |
|          | have completed shutdown and only the         | in sleep state, power off the cytometer     |
|          | Attune is powercycled, the software          | and autosampler. Then power on the          |
|          | displays an error icon that states 'Auto     | autosampler first, followed by the          |
|          | sampler waste tank is full' when restarted.  | cytometer.                                  |
| EE-27811 | If application is restarted when waking      | Do not restart the software while the       |
|          | the instrument from sleep, the               | system is waking from sleep; wait until     |
|          | autosampler calibration date is lost until   | startup completes before restarting the     |
|          | the software is restarted                    | software.                                   |
| EE-28988 | Startup does not work after focus fluid      | Power-cycle instrument to commence          |
|          | and waste bottles are reconnected to an      | start up. Do not disconnect the focus and   |
|          | autosampler during shutdown.                 | waste bottles during instrument             |
|          |                                              | shutdown; ensure waste bottle is empty      |
|          |                                              | and focus fluid bottle has sufficient       |
|          |                                              | volume prior to shutdown.                   |
| EE-31960 | If an autosampler fails calibration,         | Do not run a plate if the autosampler       |
|          | attempting to run a plate can lead to the    | calibration fails, instead reattempt        |
|          | system hanging.                              | calibration.                                |
|          |                                              |                                             |
|          |                                              | If repeated calibration failures are        |
|          |                                              | observed contact a Thermo Fisher            |
|          |                                              | Scientific Field Services Engineer for      |
|          |                                              | further assistance.                         |
| EE-32741 | If a Check Fluid Bottle Error dialog appears | It is important to make sure that the waste |
|          | during baseline, an internal software error  | fluid bottle is empty, and that the other   |
|          | may also occur and fail the baseline.        | bottles have sufficient volume before       |
|          |                                              | setting a baseline.                         |

| Issue ID | Description of Known Issue                                                                                                    | Suggested Action                                                                                                    |
|----------|----------------------------------------------------------------------------------------------------|----------------------------------------------------------------------------------------------------|
| EE-8862  | When the plot type is changed using the right-click customize menu, the newly created plot will have the default scale of the previous plot.                                                                                                    | If you change plot types using the customize menu, ensure that x-and y-axis scale ranges are set appropriately.                                                                                                    |
| EE-8863  | A plate experiment is not automatically<br>active after its creation. The plate<br>experiment is visible in the experiment<br>explorer but is not the experiment viewed<br>in the Attune <sup>™</sup> Cytometric Software<br>desktop.                                                                                                    | Double click on the new experiment to<br>activate it, create samples or groups of<br>samples using the Experiment ribbon tab,<br>expand the group and double click to<br>activate a sample to setup the workspace,<br>define the run and acquisition criteria,<br>setup instrument settings, and acquire<br>samples. |
| EE-8864  | When creating experiments, the<br>software does not check to see if it<br>there is enough disk space to create the<br>necessary files. This results in missing<br>files and XML load failures. If there isn't<br>enough room to create the experiment<br>explorer items, Error -1 is returned, and<br>attempting to open any experiment that<br>doesn't contain XML files, returns an<br>undefined error. | Export experiment data from the experiment explorer and then remove experiments to free up disk space.                                                                                                    |

#### Guidance for Setting up an experiment using the Attune<sup>™</sup> Cytometric v5.3 Software:

# Guidance for using the Experiment Explorer and Instrument Settings panel within the Attune™ Cytometric v5.3 Software:

| Issue ID           | Description of Known Issue                                                                                                    | Suggested Action                                                                                                   |
|--------------------|----------------------------------------------------------------------------------------------------|----------------------------------------------------------------------------------------------------|
| EE-8865<br>EE-8866 | Adding more than 400 samples to an<br>experiment can cause software<br>instability. This can be done using the<br>experiment ribbon tab's new sample<br>button, which does not correctly check<br>the sample count within the<br>experiment. | If an experiment requires more than<br>400 samples, duplicate the experiment<br>for additional samples beyond 400. |

| EE-27235 | Infrequently, when the instrument<br>model is changed, the instrument<br>settings panel may show the<br>instrument settings of the previous<br>model.                                | In the event the instrument settings<br>panel does not reflect the active<br>instrument model, restart the software<br>to force an update to the instrument<br>configuration.                                             |
|----------|----------------------------------------------------------------------------------------------------|----------------------------------------------------------------------------------------------------|
| EE-27667 | Infrequently, the Attune application<br>may fail to completely close which will<br>block a new instance of the Attune<br>Cytometric software from launching.                         | In the event the Attune Cytometric<br>software fails to launch, check the task<br>manager to ensure that no prior<br>instance of the Attune software is<br>running. If it is, kill the process using the<br>task manager. |
| EE-16263 | When importing an FCS file that was<br>recorded with a user defined window<br>extension, the instrument settings will<br>not update to reflect the user defined<br>window extension. | To view the window extension of an<br>imported FCS file, use the FCS<br>Information panel to view the value of<br>the window extension saved in the<br>#WINEXT keyword.                                                   |

#### Guidance for using Compensation within the Attune™ Cytometric v5.3 Software:

- The gate names on histogram plots within compensation samples are shown in large text and cannot be customized.
  - When using "on-plot" adjustment tools for large (>1 million) event files, response rate for adjustments will be slow.
  - Please note that setting compensation data using autogates is currently only possible using preset 3 (200 min events, density level = 6 and resolution = 128)

| Issue ID | Description of Known Issue                                                                                                    | Suggested Action                                                                                                    |
|----------|----------------------------------------------------------------------------------------------------|----------------------------------------------------------------------------------------------------|
| EE-8867  | Parameters that are deselected by the<br>user will become re-enabled if the user<br>switches between area and height<br>measurements AFTER the parameters<br>were deselected. | Ensure that the desired area or height<br>parameter is selected prior to selecting<br>parameters for compensation controls. If<br>area or height measurement is changed,<br>ensure that the correct parameters are<br>selected prior to sample acquisition. |
| EE-16607 | When an experiment is duplicated with<br>read only compensation settings,<br>compensation settings are duplicated<br>even when not selected.                                  | If the compensation settings are not<br>required or need to be modified, right click<br>on "Compensation" in the Experiment<br>Explorer and select "Remove<br>Compensation" or select "Compensation<br>Setup" to modify.                                    |

| EE-27739 | Creating compensation setup on an<br>imported experiment that does not match<br>the application's active instrument model<br>results in "an unknown error" | To create or modify experiment<br>compensation ensure that the active<br>model for the system matched the model<br>for the imported experiment. |
|----------|----------------------------------------------------------------------------------------------------|----------------------------------------------------------------------------------------------------|
| EE-26562 | When the image gallery zoom is set less<br>than 20%, the background of the image<br>gallery is not drawn correctly.                                        | Zoom in until the background of the image<br>gallery is rendered correctly (set the zoom<br>greater than 20%)                                   |

#### Guidance for Acquiring Samples using the Attune<sup>™</sup> Cytometric v5.3 Software:

- When the application is run continuously over a period of days, the application's user interface may show artifacts where buttons and dialogs are not rendered correctly. In this instance, a user dialog should appear warning the user of memory corruption and instructing the user to restart the instrument. It is recommended that the application is restarted daily to avoid this issue.
  - At high event rates (i.e. 20k/sec) on very large data collections, you may observe a slowing of the data update on the screen (~5 sec between updates). This does not have any impact on the completion of the acquisition. To improve response rate, turn off auto-scaling or auto refresh functions (located within the Home ribbon tab).
  - If any plot axes are set to auto-scale during acquisition, excessive CPU usage may occur resulting in a system wide performance lag. It is recommended that all plots are set to manual scale during acquisition for optimal system performance.
  - For large data files, especially on workspaces that have statistics boxes, software response may be slow if the workspace is modified during acquisition. When this occurs, a blue indicator spinning wheel will be visible. This does not have any impact on the completion of acquisition. It is recommended that if you are acquiring large files, wait to make adjustments on the workspace until after the file has completed.
  - When running plates, it is suggested to limit the number of mixes to 2 or less to prevent bubbles being introduced into the sample.
  - By default, the option to **exclude coincident events is turned OFF**. To exclude coincident events, a user must select the "Exclude coincident events" option in the Threshold section of the Instrument Settings panel.
  - The first two decades are displayed on dual parameter and histogram plots set to *log* scale. Ensure that voltage settings are optimized so that all populations are set above the noise (greater than 10<sup>2</sup>).
  - We strongly recommend running the Attune (NxT and CytPix) with a surge protector. Line noise can interfere with the USB connection and cause data desyncs and communication faults in the instrument.

| Issue ID | Description of Known Issue                                                                                                    | Suggested Action                                                                                                    |
|----------|----------------------------------------------------------------------------------------------------|----------------------------------------------------------------------------------------------------|
| EE-2967  | If a fluid bottle is disconnected when a<br>sample has been preloaded while<br>running a plate, sample recovery will<br>return the sample to the wrong well. | If a fluid bottle error occurs while<br>processing a plate, do not recover the<br>sample back to the sample plate. Load a<br>clean plate to recover the sample and<br>transfer the sample back to the correct<br>well in the original sample plate. |
| EE-5572  | Pressing stop during acquisition on the<br>last well of a plate run automatically<br>runs a rinse so there is no chance to<br>recover sample.                | Do not press stop on the last well of a plate run as it will result in loss of any unprocessed sample.                                                                                                    |

| EE-9195  | When acquiring samples, the software<br>pre allocates enough memory to<br>complete the acquisition based on the<br>run protocol settings and the display<br>events value. If the software cannot<br>allocate enough memory a warning is<br>displayed to the user stating that they<br>will only be able to collect a certain<br>number of events. | If this warning is displayed, select the<br>"Do not show me this message again"<br>option on the dialog. The message will<br>not be displayed for the life of the<br>current user session. This message will<br>be displayed again for a new user or<br>when the current user logs in again and<br>this condition arises.                                                                                                    |
|----------|----------------------------------------------------------------------------------------------------|----------------------------------------------------------------------------------------------------|
| EE-11067 | The remaining time will not be calculated<br>and displayed when transition from run<br>to record.                                                                                                    | The remaining time will only be<br>displayed while processing a plate or<br>while processing a tube sample using the<br>one click record.                                                                                                    |
| EE-11045 | Tabbing through the area scaling factor<br>edit controls in the advanced system<br>settings panel is registered as a change<br>to the instrument settings and will result<br>in a sample showing a numbered IS<br>badge if the sample has sample level<br>instrument settings.                                                                    | If the area scaling factors do not need to<br>be changed, do not click on or tab<br>through the ASF controls in the<br>advanced system settings panel.                                                                                                    |
| EE-10941 | If a target or label name is modified post<br>recording and then manually edited back<br>to the original value, the change will not<br>persist.                                                                                                    | Use the reset button (adjacent to the target and label names) to revert the target and label names to their recorded values.                                                                                                    |
| EE-8284  | If the stop on event occurs at or near the<br>same time as the volume is exhausted,<br>the stop on event condition will not be<br>used and there will be more events than<br>the stop condition.                                                                                                    | If a precise number of events is required<br>for the stop condition, ensure that the<br>volume is enough to acquire all events.                                                                                                    |
| EE-9735  | Sample recovery may not be available if the application is restarted prior to recovering sample.                                                                                                    | Ensure sample recovery is performed prior to closing the software.                                                                                                    |
| EE-30747 | The system behaves as in acquisition<br>mode after being power cycled during<br>acquisition then completing startup.                                                                                                    | Do not power cycle the instrument<br>during acquisition or startup. In the<br>event this has occurred, or if power was<br>lost during these functions, restart the<br>Attune software and perform a startup<br>as needed. If in restarting the Attune<br>software the application freezes force<br>close the application using Task<br>Manager. Note: on power loss during<br>acquisition, the sample data will be lost<br>after system recovery. |

| EE-31008<br>EE-31203 | When recording and then deleting an<br>FCS file, setting up to re-record the<br>sample can lead to the total draw<br>volume not updating. Changing the flow<br>rate can also change the acquisition<br>volume to a different value. | Manually re-insert the acquisition<br>volume required if this value changes.<br>The sample drawn is still correct even in<br>the total draw volume shown is<br>incorrect. Total Draw volume can be<br>calculated as acquisition volume + dead<br>volume. The sample dead volume from<br>tubes is 50 µL for flow rates up to 200<br>µL/minute; 60 µL for 500 µL/minute, and<br>75 µL for 1000 µL/minute. |
|----------------------|----------------------------------------------------------------------------------------------------|----------------------------------------------------------------------------------------------------|
| EE-33460             | The FCS File Viewer does not display the<br>coincident event count<br>(#CoincidentCount) under the "Sample<br>Information" section.                                                                                                 | The #CoincidentCount value can be<br>found under the "Others" section and is<br>still recorded with the FCS file<br>information. If "Exclude Coincident<br>Events" is enabled, the \$ABRT value will<br>still display under the "Sample<br>Information" section.                                                                                                    |
| EE-32169             | The auto-refresh checkbox from the<br>main menu may appear unchecked, but<br>then appears checked once an<br>experiment is activated.                                                                                               | User defined auto-refresh state persists<br>across user settings and across user<br>account lifetimes.                                                                                                    |

# Guidance for using the Experiment Workspace (Gates, Plots, Stats) within the Attune™ Cytometric v5.3 Software:

- With large event files, there can be a slow response in between commands. Faster
  response rates can be achieved with fewer parameters selected and using fewer
  plots and gates on workspace. Disabling the auto-refresh on home tab will also
  improve system performance.
  - Quadrant gate names cannot be moved.

- To export statistics directly from a statistics box, double click the statistics to enable the "Export stats" option in the right click context menu.
- Printer preferences may not be correctly displayed for certain printers.
- The width parameter scale range will default to 1,048,576. Set the maximum scale range to 1024 for ease of viewing.

| Issue ID | Description of Known Issue                                                                                                    | Suggested Action                                                                                                    |
|----------|----------------------------------------------------------------------------------------------------|----------------------------------------------------------------------------------------------------|
| EE-8868  | The time it takes to open the plot<br>"Preview" panel is dependent upon the<br>number of parameters enabled.                                                                                                    | Deselect unneeded parameters prior to opening "Preview" panel.                                                                                       |
| EE-5793  | When orientation is changed and then<br>grid size of workspace is changed, the next<br>workspace of differing grid size viewed<br>may cause plots to occupy more grid<br>spaces than originally set.                         | This can be fixed by forcing the workspace<br>objects to snap back to the default grid<br>locations by toggling between freeform<br>and auto layout. |
| EE-10849 | Default plot image format is blank for new users in export tab of options dialog.                                                                                                    | Go to the export options and update the default export option or select the image format when saving plots.                                          |
| EE-28304 | When a gate is added to a plot where one<br>of the axes is set to auto scale and the<br>sample does not have data, the gate will<br>be added outside the plot range making it<br>unselectable.                               | Record a sample or set the axes to manual scale to ensure the gate is drawn within the plot range.                                                   |
| EE-27733 | When a plot is selected and instrument<br>settings are modified, the plot will<br>become deselected but the customize<br>panel will show the customize settings of<br>the previously selected plot and will not<br>function. | Reselect the plot to ensure the customize<br>panel changes apply to the plot<br>selection(s).                                                        |
| EE-27654 | Infrequently, when running a sample over<br>existing data, then saving the data and<br>selecting the option to <i>Save to new</i><br><i>sample</i> the resulting FCS file may have<br>event IDs starting at greater than 1   | In the case that this is observed, the image<br>and events IDs are correctly synchronized<br>but start at an event ID greater than 1.                |

| EE-30547 | Parameters where the data value is 0 (e.g.<br>image flag) cannot be easily seen on a<br>plot.                                                                                                    | For easier viewing, set the axis to originate at a value below 0.                                                                     |
|----------|----------------------------------------------------------------------------------------------------|----------------------------------------------------------------------------------------------------|
| EE-34493 | Occasionally, when a large experiment is<br>open and auto-refresh is disabled,<br>autogate status in the Workspace statistic<br>box will not refresh with a manual refresh                         | Open a new experiment and reactivate<br>the previous experiment to enable a<br>status update.                                         |
| EE-33935 | Sometimes, after importing an Instrument<br>Settings file with Target and Label names<br>written by the user, workspace parameter<br>names do not update on import to reflect<br>the target names. | In this instance, the naming scheme can<br>be corrected by manually changing a<br>Target or Label name in the Instrument<br>Settings. |

#### Guidance for working with Overlays within the Attune<sup>™</sup> Cytometric v5.3 Software:

| • | Gallery plots cannot be printed from the software. To print gallery plots, copy and paste them to an external application that supports printing. |
|---|----------------------------------------------------------------------------------------------------|
| • | When printing overlay plots, the size of the printed plot can be adjusted using the                                                               |
|   | zoom setting. Ensure the Overlay view's zoom setting is less than 400% otherwise                                                                  |
|   | the plots may be too big to print on a page.                                                                                                    |
| • | No warning is given if attempting to overlay FCS files that were acquired using                                                                   |
|   | different instrument settings. Ensure that samples were acquired using the same                                                                   |
|   | settings prior to using this feature.                                                                                                    |
| • | Do not create overlays from plots with axes set to auto scale as the data may not                                                                 |
|   | render correctly.                                                                                                    |

| Issue ID | Description of Known Issue                                                                                                  | Suggested Action                                                                                                    |
|----------|----------------------------------------------------------------------------------------------------|----------------------------------------------------------------------------------------------------|
| EE-4539  | If an overlay plot is created from a sample that does not contain data, the X axis label will not be blank.                 | When data is recorded, the overlay axis label will correctly reflect the selected parameter.                                 |
| EE-28315 | Samples disappear from sample lists in overlay builder when using arrows to move samples to/from the selected samples list. | Close and reopen the overlay builder to<br>reset the sample lists to ensure all samples<br>are populated in the sample lists |

#### Guidance for Data Analysis / Data Display using the Attune™ Cytometric v5.3 Software:

| • | Analysis of 3 <sup>rd</sup> party FCS files in the Attune <sup>™</sup> Cytometric software is not supported. |
|---|----------------------------------------------------------------------------------------------------|
|   | Background calculation of statistics may not complete if 3 <sup>rd</sup> party FCS files are                 |
|   | included in an experiment.                                                                                   |
| • | Data in the Results Table can be copied but the header row is NOT copied and must                            |
|   | be entered into a secondary data analysis program such as Microsoft <sup>®</sup> Office Excel.               |
|   | (Note-header row will be copied if you use the send table to function on the                                 |
|   | statistics ribbon)                                                                                           |
|   | •                                                                                                    |

#### Guidance for Exporting/Importing using the Attune<sup>™</sup> Cytometric v5.3 Software:

(!)

|           | • | When exporting FCS files from experiments that have experiment level              |
|-----------|---|-----------------------------------------------------------------------------------|
| $\bullet$ |   | compensation, you may be asked to update the compensation values in the           |
|           |   | exported file even though the compensation values have not changed. Select ignore |
|           |   | or update.                                                                        |
|           | • | When exporting FCS files and updating keywords is required, ensure the experiment |

that the samples belong to is active.

#### Guidance for running Maintenance Functions using the Attune™ Cytometric v5.3 Software:

- The startup and self-test functions can become frozen if the USB is disconnected from the auto sampler or auto sampler is turned off while running the startup or self-test maintenance functions. Do not turn off the auto sampler or remove any cables during operation of the instrument or while running maintenance functions (i.e. deep clean, shutdown...)
  - While running the decontamination function a "Check Fluid Bottle" warning dialog will be displayed at each step the bottles are removed. **DO NOT** press "cancel" from these dialog messages as this will cancel the entire script.

| Issue ID             | Description of Known Issue                                                                                                    | Suggested Action                                                                                                    |
|----------------------|----------------------------------------------------------------------------------------------------|----------------------------------------------------------------------------------------------------|
| EE-27057             | Infrequently, the instrument may get<br>stuck in a busy state after completing<br>an acquisition.                                            | If the instrument appears to be busy after<br>completing an acquisition, click the<br>instrument ribbon's stop button to return<br>the system to idle.                                                                                                    |
| EE-26965<br>EE-28348 | Infrequently, the instrument may get<br>stuck in a busy state after completing a<br>rinse and may require the instrument<br>to be restarted. | If the instrument appears to be busy after<br>completing an acquisition, click the<br>instrument ribbon's stop button to return<br>the system to idle. If this does return the<br>system to an idle state, first try restarting<br>the software. If this does not, restart the<br>instrument. |
| EE-32483             | Decontamination cannot be resumed<br>if manually stopped halfway through<br>the process. Occasionally, stopping                              | If the software is closed before decontamination ends, the process will                                                                                                    |

|          | decontamination during the procedure will lead to a software stall.                                                                                       | not register as complete, and the user will be prompted to repeat the process.                                                                                                    |
|----------|----------------------------------------------------------------------------------------------------|----------------------------------------------------------------------------------------------------|
|          |                                                                                                    | If a stall occurs during decontamination,<br>close the software, and open it again to<br>restart decontamination with a fresh tube<br>of decontamination agent.                                                                                       |
|          |                                                                                                    | It is important to make sure that the<br>waste fluid bottle is empty, and that the<br>other bottles have sufficient volume<br>before commencing decontamination.                                                                                      |
| EE-35092 | The software may become<br>unresponsive if a rinse reminder is<br>displayed when the user is adding a<br>user in the Options > User<br>Management section | Ensure that a rinse has been conducted<br>after acquisition, prior to conducting user<br>management. If this rinse reminder is<br>displayed during user management and<br>the software deadlocks, the software will<br>need to be restarted to regain |

#### Guidance for using the External Fluid System (EFS) with the Attune™ Cytometric v5.3 Software:

| (!) | • | When both the focusing fluid bottle within the Attune <sup>™</sup> Cytometer (NxT or CytPix)      |
|-----|---|---------------------------------------------------------------------------------------------------|
| Ŭ   |   | the Attune <sup>TM</sup> focusing fluid bottle. Instead, replace the empty cubetainer of focusing |
|     |   | the Attune Tocusing huld bottle. Instead, replace the empty cubetamer of focusing                 |
|     |   | fluid on the EFS; once reconnected the Attune™ Cytometer focusing fluid bottle will               |
|     |   | re-fill as expected.                                                                              |
|     | • | If the on-board Attune™ Cytometer focusing fluid is disconnected, the EFS may get in              |
|     |   | a locked state. Once in a locked state the EFS must be reset by unscrewing the grey               |
|     |   | EFS electrical cable from the back of the Attune™ Cytometer (NxT or CytPix), waiting              |
|     |   | 30 seconds, then re-screwing the electrical cable into the Attune™ Cytometer (NxT                 |
|     |   | or CytPix).                                                                                       |

# Guidance for Setting up user accounts and user options using the Attune™ Cytometric v5.3 Software:

| ( <b>1</b> ) | • | After initial set up of a user account, the "Forgot password" option is available if |
|--------------|---|--------------------------------------------------------------------------------------|
| ullet        |   | security questions have been created. See the User Guide for instructions on how to  |
|              |   | setup password reset questions.                                                      |

#### Guidance for Database Backup using the Attune Database Utility Program:

• If the automated backup is currently set to "OFF", and it is then turned "ON", the Status Page will continue to state that the backup is "OFF" until the Database Utility is closed and re-opened.

| Issue ID | Description of Known Issue                                                                                                    | Suggested Action                                                                                                    |
|----------|----------------------------------------------------------------------------------------------------|----------------------------------------------------------------------------------------------------|
| EE-33391 | If the database backup location contains<br>unrelated files and folders, the other files<br>and folders become part of the database<br>restoration and subsequent backups. If the<br>unrelated files and folders are changed,<br>the database restore will fail. | Do not back up the database to a location<br>with unrelated files and folders. Do not<br>add unrelated files and folders to the<br>database backup location. |

#### Guidance for Automation Mode using the Attune<sup>™</sup> Cytometric v5.3 Software:

•

Do not reuse barcodes when running in automation mode.

| Issue ID | Description of Known Issue                                                                                                    | Suggested Action                                                                                                    |
|----------|----------------------------------------------------------------------------------------------------|----------------------------------------------------------------------------------------------------|
| EE-8654  | If a clog occurs while in automation mode,<br>two dialogs may be displayed.                                                                                                    | Close both dialogs and manually select<br>"unclog" from the instrument tab of the<br>ribbon bar. Follow onscreen instructions<br>to unclog the system.                                                                                                    |
| EE-8667  | If a bubble error occurs while in<br>automation mode, the plate will pause<br>allowing the SIP sanitize function to be<br>run. Once the SIP sanitize procedure has<br>completed, the run can be resumed in the<br>automation software. If the plate run does<br>not resume, use the driver window to<br>resume. | If the plate run does not resume using the<br>"resume option" in the automation<br>software, resume the plate run using the<br>driver window.                                                                                                    |
| EE-7612  | If a user closes the software during an<br>automated run, then restarts the software<br>and re-enables automation mode,<br>restarting the automation run will cause<br>the automation software to hang.                                                                                                    | Do not select the restart plate operation in<br>the automation software. Abort the run in<br>the automation software and setup a new<br>run in the dashboard to continue.                                                                                                    |
| EE-12825 | Leak detection dialog is not displayed<br>when an AAS leak detection occurs before<br>plate is handed off to AAS in automation<br>mode. Once leak is resolved, system goes<br>into a loop that requires the plate abort.                                                                                        | Abort the process and restart the plate acquisition sequence in the automation software.                                                                                                    |
| EE-28363 | Application becomes unstable when<br>running continuously for greater than 12<br>hours.                                                                                                    | A warning dialog will appear stating:<br>"Memory corruption detected. Wait for<br>the current operation to complete then<br>close and restart the application."<br>Following restart, recommence Orbitor<br>workflows from plate samples.                                                  |
| EE-28688 | If a sample pump error is encountered<br>during an automated run, the system will<br>sit in an acquisition state for the current<br>sample until the timeout duration in the<br>automation software is reached.                                                                                                 | Abort the process, terminate automation<br>mode in the Attune application and<br>confirm a sample pump error has<br>occurred. Power-cycle the instrument, the<br>Attune application, and the automation<br>software. Restart the plate acquisition<br>sequence in the automation software. |

|          |                                                                                                    | Perform general maintenance to the sample pump if needed.                                                   |
|----------|----------------------------------------------------------------------------------------------------|----------------------------------------------------------------------------------------------------|
| EE-33329 | After enabling the automation port in<br>Attune, relaunching the Attune software<br>may prompt a Windows Defender Firewall<br>alert. | Accept this alert to allow port<br>communication. Selecting only "Private<br>Network" access is sufficient. |

#### Guidance for Connecting to Thermo Fisher Cloud using the Attune™ Cytometric v5.3 Software:

(!)

| • | If the computer time is more than 5 minutes out of sync from the real time, you    |
|---|------------------------------------------------------------------------------------|
|   | will not be able to register or link to the Thermo Fisher Cloud. It is recommended |
|   | that "Set time automatically" is enabled in the Windows date and time settings to  |
|   | keep your time synchronized.                                                       |

- Due to security-related concerns, PIN log in has replaced passwords for connecting to Thermo Fisher Cloud accounts in v5.3 software. A PIN can be set for your Thermo Fisher Cloud account in Instrument Connect.
- Because of the removal of password support, instrument registration and first-time connection of a Thermo Fisher Cloud account to the software is now only facilitated by QR code (Instrument Connect mobile app) or Linking Code (mobile app or Instrument Connect website).
- A user can unlink their Thermo Fisher Cloud account from the Attune™ Cytometric software through Instrument Connect.
- If a timeout occurs while registering the Attune<sup>™</sup> Cytometric software with Instrument Connect or logging a user into the Thermo Fisher Cloud from the Attune Cytometric software, ensure that the AttuneCloudService is running.
- Slow internet speeds may result in time outs when connecting to the Thermo Fisher Cloud. If the software is registered to connect to the Thermo Fisher Cloud, the cloud connection error indicator may be displayed in the status bar.
- If a PIN is incorrectly entered five times, it will need to be reset in Instrument Connect. It may take up to 5 minutes for the Attune™ Cytometric software to receive the new PIN. Once received, the PIN reset message will automatically change to enable PIN log in.
- NOTE: The AttuneCloudService uses Python to manage the connection between the Attune Cytometric software and Thermo Fisher Cloud.

| Issue ID | Description of Known Issue                                                                                                    | Suggested Action                                                                                                    |
|----------|----------------------------------------------------------------------------------------------------|----------------------------------------------------------------------------------------------------|
| EE-33395 | After performing a database restoration,<br>in some instances it has been observed<br>that the Attune Cloud Service does not<br>restart, and that cloud functionality is not<br>available in Attune. | Open Task Manager and search under<br>Services for the AttuneCloudService. If the<br>service is stopped, restart the service. |

| EE-32898 | In some instances, device registration has<br>been lost upon closing and re-opening the<br>Attune™ Cytometric software.                                                                                                   | If this is observed, close the software, and<br>run the Attune Software Uninstaller tool.<br>Select "Remove only cloud data" and<br>proceed to uninstall. Reinstall v5.3, run<br>the software and register the device.<br>Registration should now persist. |
|----------|----------------------------------------------------------------------------------------------------|----------------------------------------------------------------------------------------------------|
| EE-33483 | Files with .tmo extensions (generated in SAE<br>mode for import into FCS Express 21 CFR part<br>11 software) cannot be exported to the<br>Thermo Fisher Cloud.                                                            | There is currently no workaround for this issue.                                                                                                    |
| EE-33485 | Images created using the CytPix cannot be exported to the Thermo Fisher Cloud.                                                                                                    | There is currently no workaround for this issue.                                                                                                    |
| EE-33946 | On some occasions, it has been observed<br>that the Device Name has gone blank, and<br>unregistering the instrument to attempt to<br>rectify this resulted in an inability to re-<br>register to the Thermo Fisher Cloud. | Unregister the device from the Thermo<br>Fisher Cloud and power cycle the<br>computer. Re-register the device to<br>restore Device Name.                                                                                                    |

#### Guidance for using the SAE Features in the Attune™ Cytometric v5.3 Software:

| • | The default username and password for logging into the Attune™ Cytometric Software in SAE mode for the first time is:                                                                                                    |
|---|----------------------------------------------------------------------------------------------------|
|   | Administrator                                                                                                    |
|   | Administrator                                                                                                    |
|   | The user will then be forced to change the password, and once this is done, the user will be able to connect.                                                                                                    |
| • | Ensure audit settings are configured prior to using the Attune software in SAE mode.<br>Changes to audit settings (selected audit types) will result in audit gaps if<br>experiments are modified after changing the selected audit types used to track<br>changes in experiments. |

| Issue ID | Description of Known Issue                                                                                   | Suggested Action                                                        |
|----------|----------------------------------------------------------------------------------------------------|-------------------------------------------------------------------------|
| EE-20918 | 'Collection Wells' attribute in plate audit displays wells out of order.                                     | There is no mitigation for this issue.                                  |
| EE-20667 | Cancelling the e-Signature report loading progress dialog does not revert to the previously selected report. | Reselect the previous report or select a new report to open the report. |

| EE-17454 | Certain Unicode characters are not<br>supported in the e-Signature report and<br>will not be rendered correctly.                                                                                                    | Avoid the use of the following Unicode<br>character sets: Devanagari, Bengali,<br>Gurmukhi, Gujarati, Oriya, Tamil, Telugu,<br>Kannada, Malayalam, Control Pictures,<br>Optical Character Recognition,<br>Miscellaneous Technical, Kanbun, Hangul<br>(Syllables and Compatibility Jamo, and CJK<br>Compatibility Ideographs, and Enclosed<br>CJK Letters and Months |
|----------|----------------------------------------------------------------------------------------------------|----------------------------------------------------------------------------------------------------|
| EE-19083 | If a user locks their account due to<br>repeatedly attempting to login with invalid<br>credentials, and the SAE service is<br>interrupted while the locked user account<br>is waiting for the end of the timeout<br>period, the account never unlocks after<br>the timeout period has lapsed. | Have an SAE administrator manually reset<br>the account to active in the SAE console.                                                                                                    |
| EE-19216 | The e-Signature report will not be<br>regenerated if the page size or orientation<br>is changed when the workspace is blank<br>(no workspace objects are present).                                                                                                    | Make another change to the experiment<br>to obsolete the current unsigned or signed<br>e-Signature report to force a new report to<br>be generated with the expected page size<br>and orientation.                                                                                                    |
| EE-19267 | If the DESkey missing dialog is displayed,<br>selecting the no option to retry DESkey<br>authentication will result in a system<br>error.                                                                                                    | Logout of the application and ensure the<br>DESkey device is present and correctly<br>functioning. If a network license is used,<br>ensure the remote server is connected and<br>online.                                                                                                    |
| EE-19644 | If a user repeatedly enters a correct<br>username with an invalid password and<br>the account lockout policy is setup to lock<br>a user account after a certain number of<br>invalid attempts, the lockout message will<br>not be displayed until the user enters the<br>correct password.    | To see the account lockout message in the<br>Attune™ Cytometric software, enter the<br>correct username and password.                                                                                                    |
| EE-20078 | When signing an e-Signature report using<br>the pending signatures dialog, the selected<br>meanings are based on the currently<br>logged in users remaining meanings and<br>not the remaining signatures of the signee.                                                                       | The pending signatures dialog is intended<br>to be used by the actively logged in user<br>and not shared so that other users who<br>also need to sign the report can apply<br>their signatures. Those users should sign<br>in with their own accounts or use the Sign<br>Report dialog workflow.                                                                    |

| EE-20482 | When data is restored using the Attune<br>Database Utility, the data in the Attune<br>may become out of sync with the data in<br>the SAE Console. The Attune Database<br>Utility will backup the SAE console data<br>but does NOT restore the data<br>automatically.<br>This will result in audit gaps and<br>inconsistencies between the Attune | Prior to restoring Attune data and the<br>Attune database, backup all SAE data using<br>the SAE console. When restoring the<br>Attune data and database, the SAE data<br>will have to manually copied back to the<br>SAE database folder to restore the SAE<br>data so that it is in sync with the Attune<br>data. |
|----------|----------------------------------------------------------------------------------------------------|----------------------------------------------------------------------------------------------------|
|          | If permissions are set in the SAE console to prevent deletion of cell images this                                                                                                    | If the permission is set to prevent deletion<br>of cell image containers and the user is                                                                                                    |
| EE-27773 | permission will block deletion of other<br>workspace objects if the selection includes<br>both cell image containers and other<br>workspace objects (i.e. plots, stats boxes,<br>etc.)                                                                                                    | needing to delete other workspace object<br>types that they have permissions to<br>deleted, ensure the selection does not<br>include any cell image containers.                                                                                                    |
| EE-27749 | If an account is disabled while in active session, its activity is still audited.                                                                                                    | Changes to account status will not be<br>applied until the user logs out. Certain<br>permissions and restrictions will be<br>applied immediately but auditing of the<br>current session will continue until the user<br>logs out.                                                                                  |
| EE-17649 | If the account lockout duration is changed<br>on the SAE console after an account is<br>locked out due to invalid login attempts,<br>the lockout duration will be based on the<br>original lockout duration settings.                                                                                                    | To unlock a locked user account, either<br>wait for the specified lockout time or have<br>an SAE administrator login to the console<br>and reset the account status to active.                                                                                                    |
| EE-27632 | Attune is unable to verify SAE user passwords that contains special characters.                                                                                                    | Do not use passwords containing the following special characters: % & +                                                                                                    |

# Guidance for using the CytPix Image Acquisition/Analysis Features in the Attune™ Cytometric v5.3 Software

- The image acquisition and analysis features are only available when connected to an Attune CytPix Flow Cytometer or when a CytPix experiment is active
- The total images option will allow up to 30,000 images to be collected when this option is checked. When unchecked, the system will determine the maximum number of images based on available RAM (up to 1,048,576 images)
- It is possible to define image gates and storage gates that are mutually exclusive meaning that the acquired images will not have any corresponding FCS file events and will not be displayed in the software
- When using wait before recording with a CytPix instrument, it can take up to 3 seconds to reset the data. Ensure that the total acquisition volume is sufficient to allow for both the volume used before the wait before clear setting clears the data and the volume that would be used in an additional 3 seconds of run time to avoid loss of data.
- In rare situations when acquiring samples from a plate, the rate of image data generation may exceed the transfer rates where the SBC could fill up before all data has been transferred preventing new images from being saved. In this case, wait for the transfer of all images before acquiring any additional samples.

| Issue ID             | Description of Known Issue                                                                                                    | Suggested Action                                                                                                    |
|----------------------|----------------------------------------------------------------------------------------------------|----------------------------------------------------------------------------------------------------|
| EE-28248             | When acquiring a large number of images (500K+) the software may become slow.                                                                                                    | When acquiring a large number of images,<br>wait for the image processing to complete<br>before starting another acquisition.                                                                                                    |
| EE-28228             | If other activities are performed that use<br>the status bar's progress bar, the image<br>transfer/saving progress bar will not be<br>displayed until there are new updates to<br>the image transfer/saving progress. | Images are transferred and saved in the<br>background and will update the status bar<br>progress bar while the images are being<br>processed. During acquisition, this<br>background progress is not displayed, and<br>it may be interrupted if other functions<br>that show progress are running while the<br>image processing is occurring. |
| EE-28102<br>EE-27717 | If camera settings are changed very quickly<br>a 'Fatal Error' dialog may be displayed<br>informing the user that the camera could<br>not be stopped or started.                                                      | This error will typically resolve itself and<br>no additional action should be required.<br>To avoid this error from being displayed,<br>wait a second between making additional<br>changes to the camera settings (window<br>size and position settings).                                                                                    |
| EE-27770             | When a cell measurement tool is inserted to a cell image container, the                                                                                                    | The cell measurement tool will be added in a default location and will be displayed                                                                                                    |

|                      | measurement tool will not be displayed<br>until the cell image has data to display.                                                                                              | when the cell image container has an image to display.                                                                                                    |
|----------------------|----------------------------------------------------------------------------------------------------|----------------------------------------------------------------------------------------------------|
| EE-27053             | If the clear button is pressed during an<br>acquisition with less than 20 total images,<br>the acquired image counter is not reset.                                              | The image counter is updated as new<br>preview images arrive. When there are<br>less than 20 images, no previews will be<br>available, and the image counter will not<br>refresh correctly.                                                                                                    |
| EE-26813<br>EE-28223 | If the software is closed and immediately<br>reopened it can freeze for up to about 5<br>seconds as it waits to connect to the<br>camera firmware.                               | When the application closes, the camera<br>firmware gets reset which means that<br>restarting the Attune software within this<br>period will result in a delay for the<br>application to connect to the camera<br>firmware. After 5 seconds the application<br>should fully open. If the application does<br>not respond after 10 seconds, close and<br>restart the software.                                                                                     |
| EE-27208             | If a user does not have file read/write<br>permissions for the image storage folder<br>before starting acquisition they will not be<br>warned prior to starting the acquisition. | In the case, that a user does not have<br>read/write permissions for the image<br>storage folder, they will only be warned at<br>the point where images are saved where<br>they will be provided an option to choose<br>another location to save the images.                                                                                                    |
| EE-27210             | If the storage location where images are<br>saved is filled while saving an image, the<br>image may not be able to be reloaded as<br>the image metadata may be incomplete.       | Before acquiring samples, the disk space is<br>checked to ensure there is enough space<br>to complete the run. While acquiring,<br>ensure that no other programs are writing<br>files to the same disk location as the disk<br>may be filled up while the Attune<br>application is trying to save image files.<br>In the case that this happens, the image<br>file may be recoverable by using a zip<br>utility (i.e. 7zip) to recover and fix the<br>image file. |
| EE-27769             | Image view and Image gallery images<br>cannot be copied and pasted to external<br>applications during acquisition.                                                               | Wait for acquisition to complete before copying image view/gallery images to external applications.                                                                                                    |
| EE-26368             | When clearing multiple times, preview<br>images from the data acquired prior to<br>clearing may persist until new images<br>arrive.                                              | Wait for new preview images to arrive to<br>update any stale images that may persist<br>after clearing the run data.                                                                                                    |

| EE-22599 | When multiple measurement tools are added to a cell image, the labels can overlap become illegible.                                                                                                    | Avoid adding too many measurement<br>tools that could result in the area<br>measurement labels overlapping.                                               |
|----------|----------------------------------------------------------------------------------------------------|----------------------------------------------------------------------------------------------------|
| EE-28947 | In rare instances, the software may be<br>unable to connect to the SBC (computer<br>that runs the Attune™ CytPix camera) after<br>the SBC has been plugged into an active<br>ethernet port.                     | Please contact a Thermo Fisher Scientific<br>Field Service Engineer for on site or<br>remote assistance.                                                  |
| EE-28753 | Occasionally, when running a 96 well plate<br>after running a tube sample and pressing<br>pause during the mixing and drawing<br>phase once a well sample is recording can<br>lead to pixelated preview images. | In the case that this happens, recorded<br>image quality is not compromised. This<br>issue should be resolved by stopping and<br>then resuming recording. |
| EE-35423 | When the image gallery is set to display<br>images from a specific gate, it populates<br>incorrectly with images from All Events<br>after an image is deleted.                                                  | If displaying and then deleting images<br>from a specific gate, reset the gate<br>following image deletion to ensure the<br>filter is correctly applied.  |

#### Other Known Issues:

| Issue ID | Description of Known Issue                                                                                                    | Suggested Action                                                                                                    |
|----------|----------------------------------------------------------------------------------------------------|----------------------------------------------------------------------------------------------------|
| EE-19651 | While tooltips (warning balloons) are<br>displayed, the application window<br>background may be rendered with a gray<br>background.                   | Clear the error resulting a balloon tip<br>message being displayed to allow the main<br>window to be redrawn correctly.                                                                                                    |
| EE-19623 | If an experiment name is too long to be<br>display in the heatmap legend, there are<br>no ellipsis symbols to indicate that the<br>name is truncated. | Rename the experiment to shorten the<br>name to allow the full experiment name to<br>be displayed in the heatmap legend.                                                                                                    |
| EE-20286 | Two characters cut off from experiment<br>title when heatmap is printed with max<br>experiment title length.                                          | Rename the experiment to shorten the<br>name to allow the full experiment name to<br>be printed for the heatmap legend.                                                                                                    |
| EE-19184 | Certain DPI settings will prevent the<br>Attune Cytometric software from opening<br>when running under Windows 10.                                    | If the Attune application does not start,<br>check the DPI settings. The application<br>should work with DPI settings set as<br>follows:<br>2k Settings – 100%, 125%, 150%, 175%,<br>4k Settings – 100%, 125%, 150%, 175%,<br>200%, 225%, 250% |

| EE-18899             | Overlay plots don't render correctly when DPI settings are changed.                                                                                                    | The overlay plots are correctly sized when<br>the DPI settings are set with 2K resolution<br>at 100%. If the resolution is set to 4K and<br>200% DPI, the plots will be 50% smaller<br>than expected. The zoom settings can be<br>used to scale the images to the<br>appropriate size.                                                                                |
|----------------------|----------------------------------------------------------------------------------------------------|----------------------------------------------------------------------------------------------------|
| EE-21019             | The appearance of the 'File' menu's<br>dropdown may show the dropdown<br>contents spilling outside the dropdown<br>area.                                                                                         | This is cosmetic issue that has no<br>functional impact. Restarting the<br>application may fix the appearance of the<br>file menu.                                                                                                    |
| EE-28081<br>EE-21535 | When the Attune is disconnected<br>(powered off or the USB is disconnected)<br>the Attune software may not display the<br>Attune disconnected popup.                                                             | If the Attune is powered off or the USB is<br>disconnected the status bar alarm icon will<br>be displayed but the popup may not be<br>displayed. If the disconnected icon is<br>displayed in the status bar, ensure the<br>Attune is powered on and that the USB is<br>connected. Restart the software if the<br>USB is reconnected while the software is<br>running. |
| EE-30260             | Turning off an attached autosampler<br>during startup if its syringe plunger is not<br>moving downwards can lead to<br>unresponsive software.                                                                    | If the autosampler syringe plunger is not<br>moving on startup, allow the software to<br>complete startup and if a dialog appears,<br>follow the instructions. If the software is<br>prematurely closed and stalls, restart the<br>software and recommence startup<br>procedures.                                                                                     |
| EE-35082             | Use of the software Repair function<br>through "Modify" in the Windows "Apps &<br>Features" system settings menu will be<br>unsuccessful if the Installer is located in<br>either external or network locations. | Repair will only be successful if the<br>Installer is installed on the local<br>environment.                                                                                                    |

### Installation Instructions - READ ALL INSTRUCTIONS BEFORE PROCEEDING

**System Requirements:** Quad core processor, 16 GB RAM, 500 GB disk space available. Windows 10 Enterprise LTSC 2019 set to **US English**.

|     | <ul> <li>DO NOT update the firmware if the instrument is in a sleep state. The indicator lights on the front of the instrument will fade in/fade out in multiple colors during the sleep state.</li> <li>Power cycle (turn on and off) the instrument prior to running the firmware updater.</li> <li>DO NOT launch the software application until all installation steps have been completed.</li> </ul> |   |
|-----|----------------------------------------------------------------------------------------------------|---|
|     | <ul> <li>DO NOT run any other applications while completing these steps.</li> </ul>                                                                                                    |   |
|     | <ul> <li>No change to existing login credentials will occur during the software upgrade.</li> <li>Ensure the monitor is plugged into the display port on the add-on graphics card (PCI slot), and that the drivers for the card have been installed</li> </ul>                                                                                                    | ł |
|     | <ul> <li>An incompatible BIOS version could interfere with instrument communication. For users operating Attune<sup>™</sup> Cytometric Software v5.3 on an XE3, 1.4.2 is required. For users operating the software on an XE2, A26 is required. Do not update your system BIOS without contacting Thermo Fisher Scientific support.</li> </ul>                                                            | Б |
|     | •                                                                                                    | — |
| (!) | <ul> <li>It is essential that all data is backed up prior to proceeding to install the<br/>Attune<sup>™</sup> Cytometric Software v5.3. Refer to the "Data Backup" instructions</li> </ul>                                                                                                    |   |
|     | <ul> <li>for more information on backing up data.</li> <li>Resolve any pending signature requests before backing up data. Failure to do so can lead to</li> </ul>                                                                                                    |   |

#### UPGRADE FROM v3.2.1 or earlier to Attune<sup>™</sup> Cytometric Software v5.3

For computers attached to an instrument please contact your Technical Sales Specialist to obtain a quote for the necessary items to proceed to the upgrade. If you have already purchased Windows 10 upgrade kit, please contact service for installation. Do not attempt to self-install software as it will not work and may damage your system.

Prior to upgrading you must backup your data to migrate the data from the pre-Windows 10 release. See the "Data Backup" section for instructions on how to backup your data.

# INSTALL OR UPGRADE FROM v4.0, v4.2, v4.2.1, v5.1.1, v5.2 to Attune<sup>™</sup> Cytometric Software v5.3

#### **Overview:**

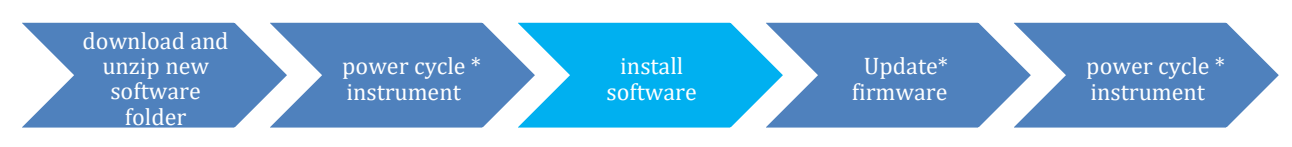

\*These steps are only relevant for installation or upgrade on an Attune instrument

# **Software Installation**

If upgrading, ensure *All Data* is backed up to an external storage device before performing the upgrade process.

- **Step 1** Restart or power on the computer.
- **Step 2** Ensure that the DESkey USB key that is used to run the software is plugged into the computer.
- **Step 3** Log into Windows as an administrator.

For the Instrument PC, the default username and password are: User: INSTR-ADMIN Password: INSTR-ADMIN

- **Step 4** Unzip (select "extract all files") the Attune\_5.3.0.zip file to the desktop.
- **Step 5** Install the software:
  - a. Double-click "SetupAttune.exe" in the "Attune 5.3.0" folder.
  - b. To install the 21 CFR Part 11 option, select the "Attune™ Cytometric Software with Security, Audit, E-Signatures" option.

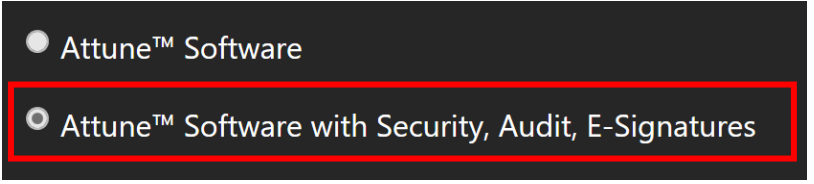

**NOTE:** If you have not purchased the 21 CFR Part 11 option, the SAE features will not be available in the software. When upgrading from an installation where SAE was previously installed, this option will automatically be selected.

c. Select "Install" to start the software installation.

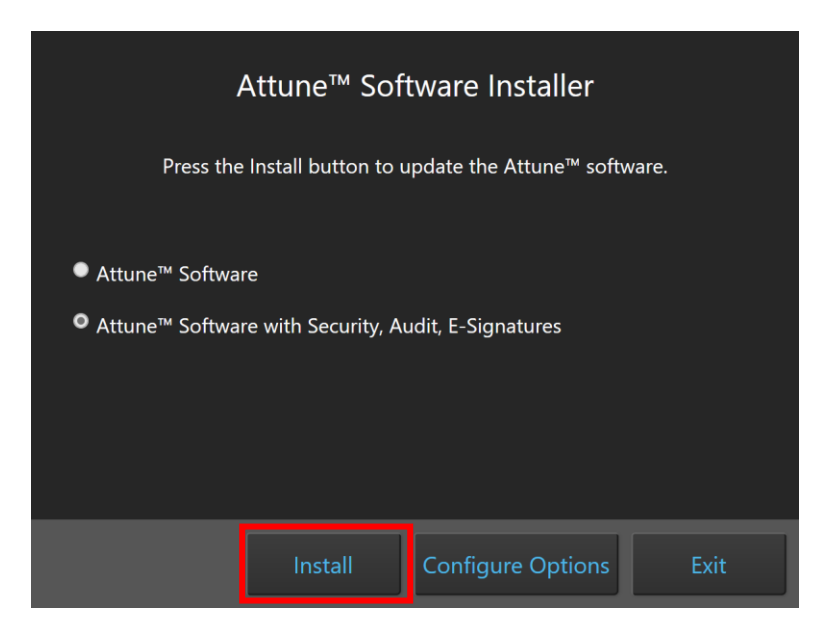

A new window will open as shown below indicating the progress of the software installation. If "Cancel" is pressed during this stage, return to step 4, and restart the process beginning with re-running the "SetupAttune.exe"

| Attune™ Software Installer                           |        |
|------------------------------------------------------|--------|
| Configuring the application. This may take a few min | nutes. |
|                                                      |        |
|                                                      |        |
| Configuring package: AttuneNxTInstaller              |        |
|                                                      |        |
|                                                      | Cancel |

**Step 6** When the installation has completed, the "Installation completed successfully" message is displayed. Close the installer by clicking the "Exit" button (shown below).

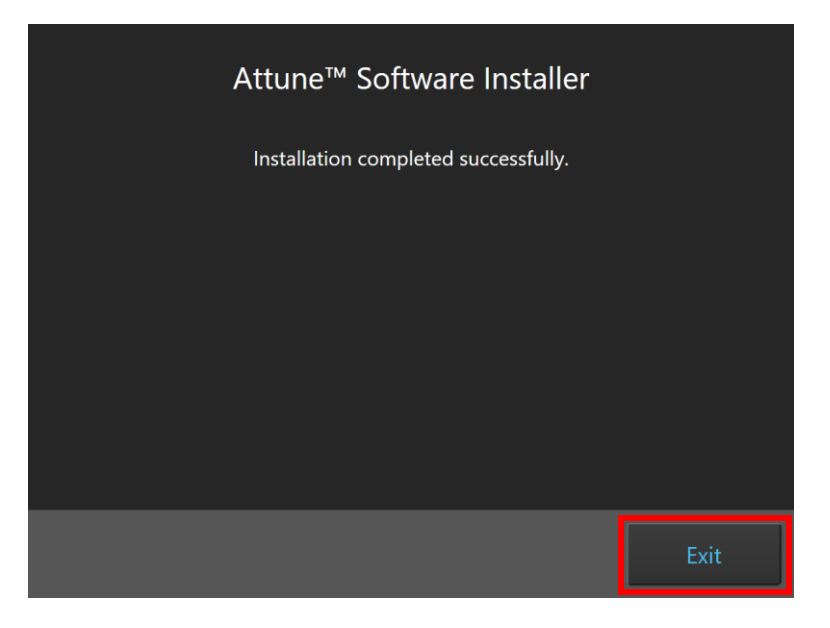

**Step 7** Once the software installation is complete, the instrument firmware will be checked (if the instrument is connected and powered on) and, if an update is required, the firmware update utility will be launched.

#### **Overview:**

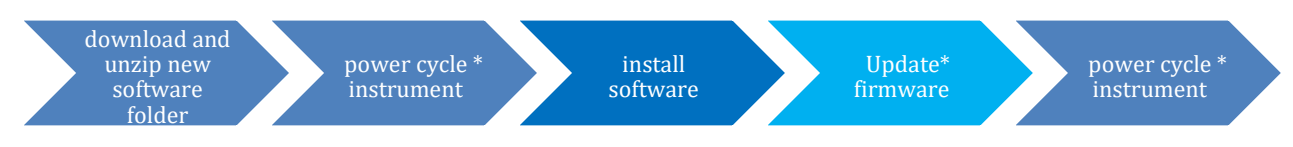

\*These steps are only relevant for installation or upgrade on an Attune instrument

### Firmware Installation - Launched from Installer

• **DO NOT** update the firmware if the instrument is in a sleep state. The indicator lights on the front of the instrument will fade in/fade out in multiple colors during the sleep state. **Power cycle** (turn on and off) the instrument prior to running the firmware updater.

- The firmware update process should take less than 15 minutes.
- **NOTE:** When performing a firmware update after trying to launch the application and being notified of out-of-date firmware, the firmware utility will update all components. In this instance, the update may take slightly longer to complete.
- Ensure the autosampler door is closed before commencing any firmware updates.
- **NOTE:** The firmware installation will appear differently depending on whether the firmware utility is launched as a standalone utility or directly from the installer or upon startup of the Attune application.
- **Power Cycle** (turn off, then on) both the autosampler and instrument to complete the firmware update. The instrument and autosampler must be powered on in a specific order. Power on the autosampler first, then power on the instrument.
- **Step 1** Prior to installing the software, connect the Attune to a USB 3.0 CPU port on the BACK of the PC.
- **Step 2** Ensure the Attune is powered on and POST (Power-on self-test) has completed (the front panel LEDs are solid blue or green, NOT fading in and fading out).
- **Step 3** Install or update the Attune software. Wait for the installer to complete.
- Step 4 After the software installation has completed, the firmware may need to be updated. The firmware updater utility will automatically launch if the instrument is powered on and connected.

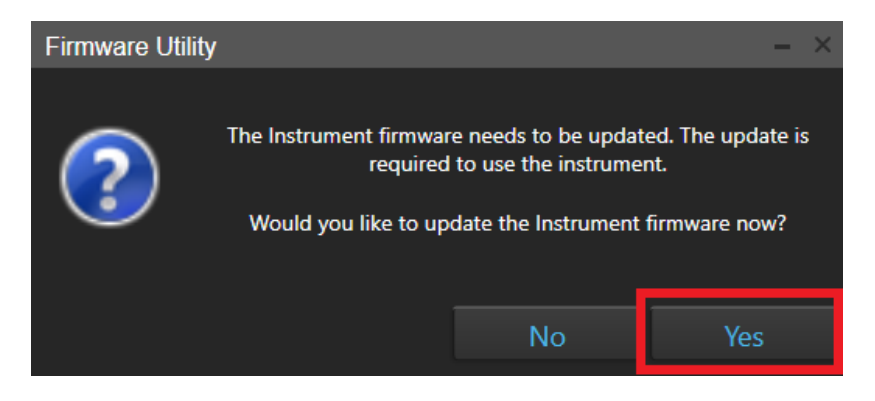

**Step 5** To start the firmware update, click the "Yes" button.

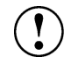

NOTE: While the firmware updater is processing, the status is displayed in the result window.

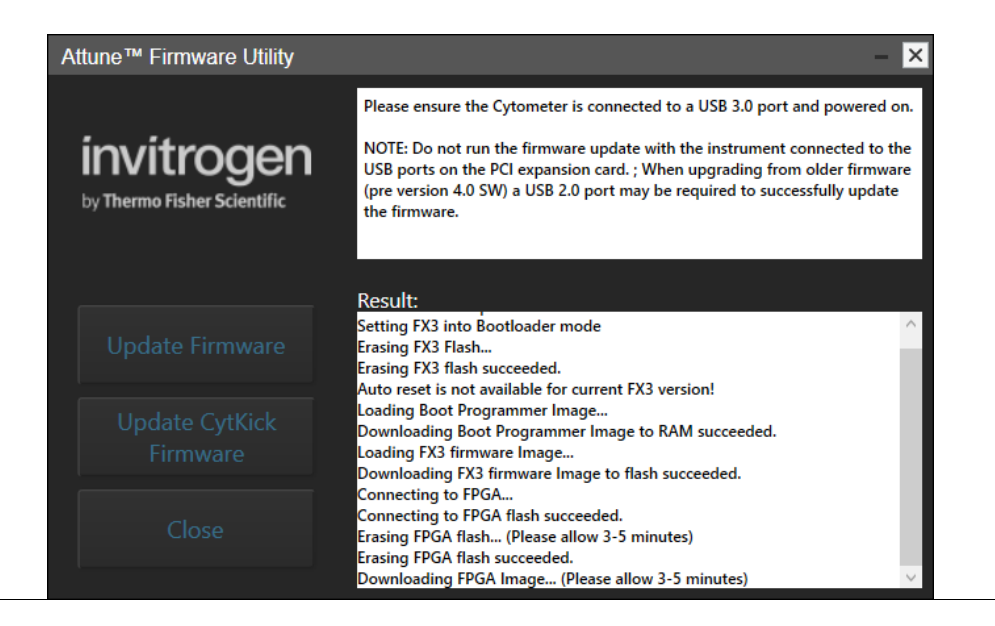

**Step 8** If prompted, power-cycle the Attune to continue the update. Wait for the instrument to complete POST before selecting "Continue" (the front panel LEDs are solid blue, NOT fading in and out).

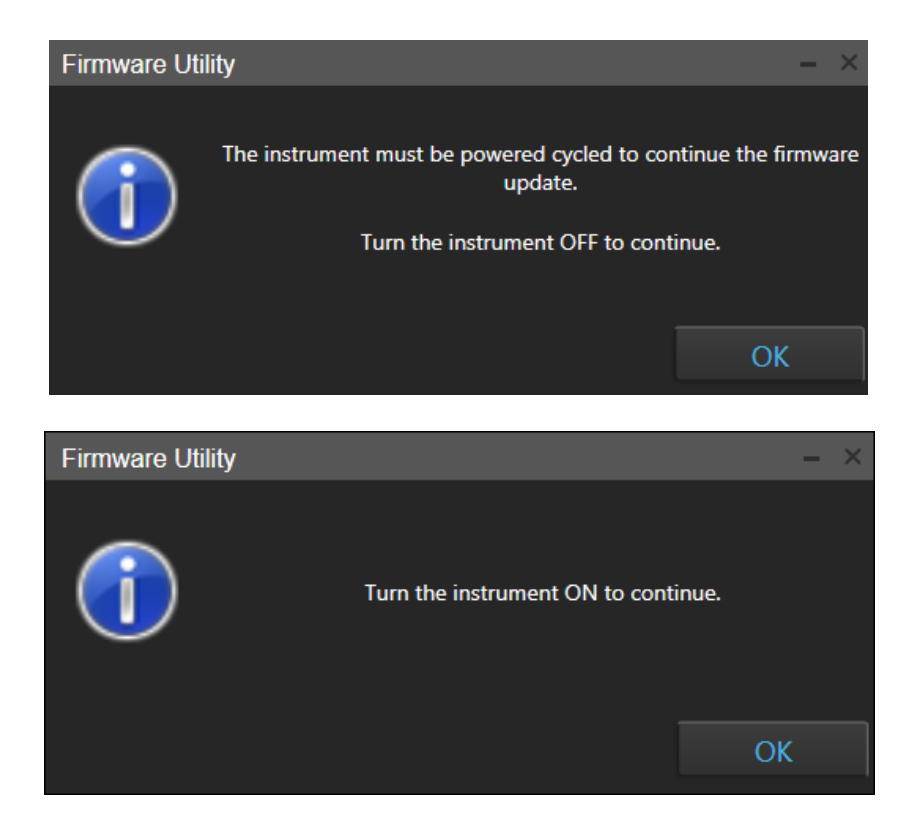

**Step 6** Wait for the firmware update process to complete.

!

- If an error occurs during the update, power-cycle the instrument. The Firmware Utility can be kept open. Wait for the instrument to finish POST after the power-cycle and try the update again.
- If an error occurs again, power-cycle the instrument, restart the Firmware Utility (FWUtility.exe located at C:\Program Files\LifeTechnologies\AttuneNxT), and move the Attune connection to the USB 3.1 expansion card. Try the update again. If an error persists, contact technical support.

**Step 7** Once the instrument firmware has completed, the autosampler firmware may need to be updated.

**Step 8** To update the autosampler firmware, unplug the autosampler USB cable from the back of the Attune Cytometer and plug the USB cable directly into a USB port on the PC. When ready, click the "Continue" button to begin the autosampler firmware update.

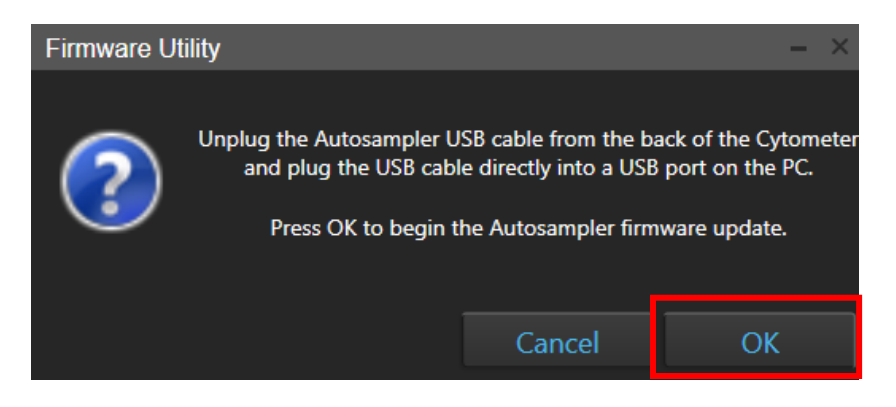

NOTE: If the autosampler is not detected within 1 minute, a dialog will be presented allowing for the autosampler update process to be reattempted.

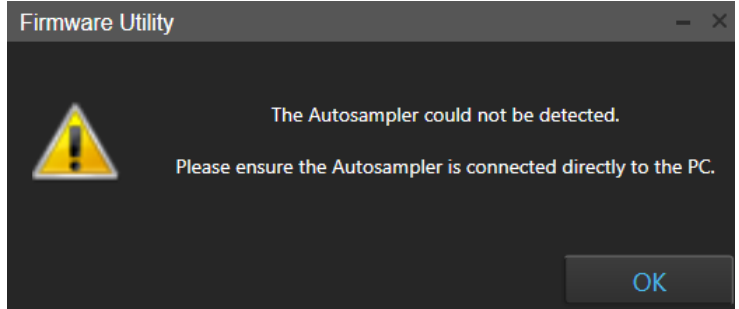

- Do not use the USB 3.1 Expansion Card to upgrade the autosampler firmware. The autosampler may not be detected if the USB 3.1 Expansion Card is used. Connect the autosampler to either a USB 2.0 or USB 3.0 port built in to the PC.
- Step 9 Once the autosampler firmware has completed, unplug the autosampler USB cable from the back of the PC and plug the USB cable into the back of the Attune Cytometer.

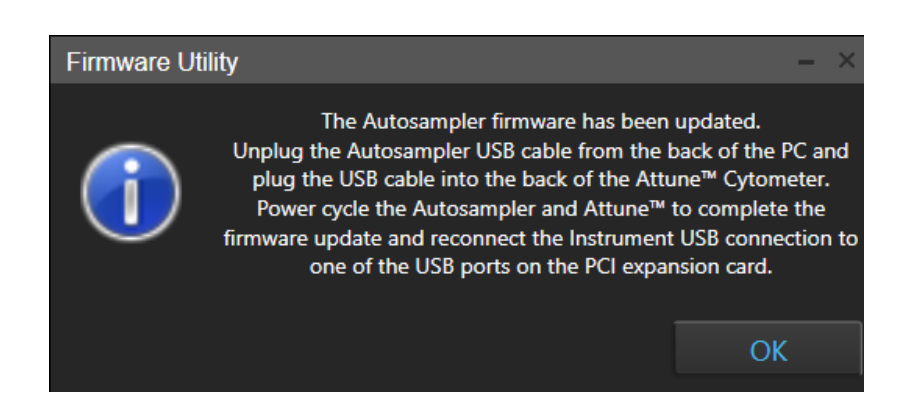

- **Step 10** Reconnect the Attune connection on the PC to the USB 3.1 expansion card.
- **Step 11 Power Cycle** (turn off, then on) both the autosampler and instrument to complete the firmware update. The instrument and autosampler must be powered on in a specific order. Power on the autosampler first, then power on the instrument.

**Step 12** Click the 'Close' button to exit the firmware update utility.

 $(\mathbf{1})$ 

**Step 13** The software application and instrument are now ready to use. Launch the software using login credentials used in earlier software versions.

- If the software reports the instrument is not connected, wait for the instrument to complete POST, then restart the software.
  - If the software is still reporting that the firmware is out of date, repeat the firmware update process.

### **Firmware Installation - Standalone Installation**

If the firmware updater is not completed as part of the installation, you will be prompted to  $\mathbf{I}$ update the firmware the first time the application is launched when the instrument is powered up and connected. In this case, follow the same process described above to update the firmware.

- Step 1 Connect the Attune to a USB 3.0 CPU port on the BACK of the PC.
- **Step 2** Ensure the Attune is powered on and POST (Power-on self-test) has completed (the front panel LEDs are sold blue or solid green, NOT fading in and fading out).
- **Step 3** Launch the firmware utility "FWUtility.exe" located in "C:\Program Files\LifeTechnologies\AttuneNxT"

When updating instrument firmware using the standalone utility, the firmware can be updated selectively for either the instrument or autosampler.

**Step 4** To update the Attune Cytometer firmware select the '**Update Firmware'** button.

| Attune™ Firmware Utility                  | - ×                                                                                                    |
|-------------------------------------------|----------------------------------------------------------------------------------------------------|
| invitrogen<br>by Thermo Fisher Scientific | Please ensure the Cytometer is connected to a USB 3.0 port and powered on.<br>NOTE: Do not run the firmware update with the instrument connected to the<br>USB ports on the PCI expansion card. ; When upgrading from older firmware<br>(pre version 4.0 SW) a USB 2.0 port may be required to successfully update<br>the firmware. |
| Update Firmware                           | Result:                                                                                                    |
| Update CytKick<br>Firmware                |                                                                                                    |
| Close                                     |                                                                                                    |

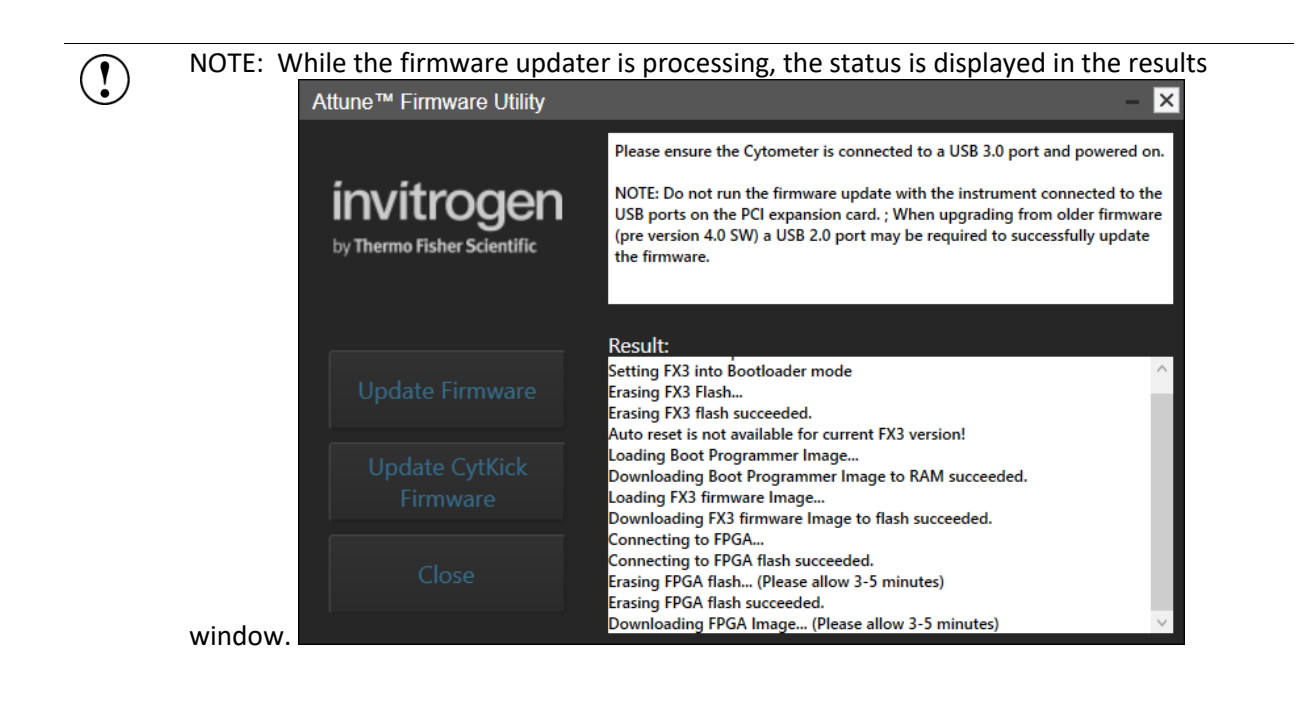

**Step 5** Once the firmware has completed, the "Update Complete" dialog is displayed indicating the firmware update was successful:

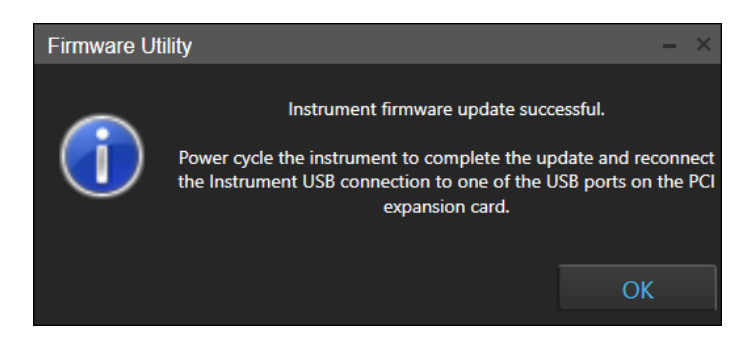

- **Step 6** Reconnect the Attune connection to the USB 3.1 expansion card.
- **Step 7 Power Cycle** (turn off, then on) both the autosampler and instrument to complete the firmware update. The instrument and autosampler must be powered on in a specific order. Power on the autosampler first, then power on the instrument.
- **Step 8** Click the 'Close' button to exit the firmware update utility.
- **Step 9** The software application and instrument are now ready to use.
- **Step 10** Launch the software using login credentials used in earlier software versions.
- **Step 11** To update the autosampler firmware select the '**Update CytKick Firmware'** button.

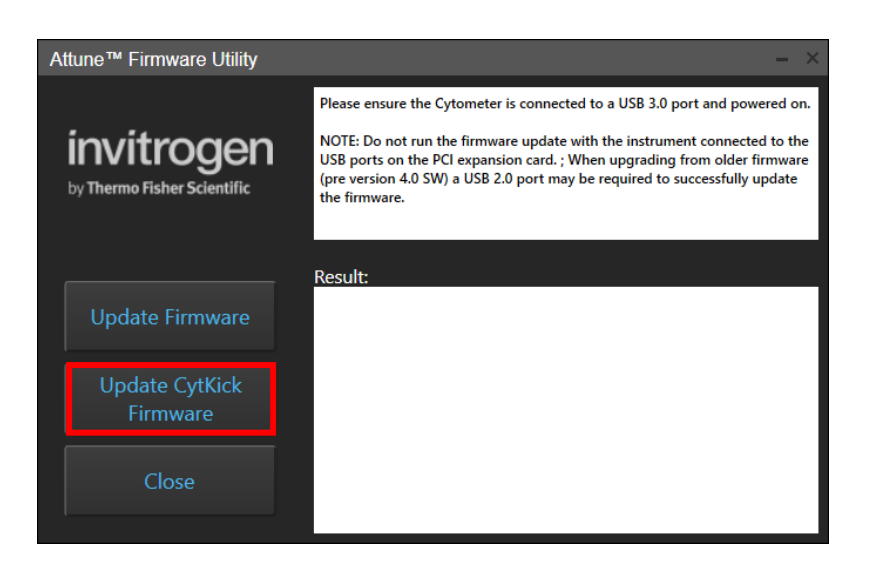

**Step 12** Follow the instructions to update the autosampler firmware described above.

#### DATA BACKUP

| Software In | stallation                                                                                                    |  |  |
|-------------|----------------------------------------------------------------------------------------------------|--|--|
| Step 1:     | Log into Windows using your credentials.                                                                                                    |  |  |
| Step 2      | Ensure the Attune™ Cytometric software is not running.                                                                                                    |  |  |
| Step 3      | Launch the Attune™ Cytometric Database Utility from the startup menu                                                                                                    |  |  |
|             | (Start > All Programs > ThermoFisher > Attune <sup>™</sup> Database Utility)                                                                                                    |  |  |
| Step 4      | Log into the Attune™ Database Utility using your Attune™ Cytometric Software login credentials.                                                                                                    |  |  |
| Step 5      | Navigate to the <i>Backup</i> tab                                                                                                    |  |  |
| Step 6      | Click the Backup User Data button and select a location (network or external hard drive/thumb drive)                                                                                                    |  |  |
|             | to backup the data and database.                                                                                                    |  |  |
| Step 7      | Once a location is confirmed, the backup proceeds and the progress is displayed.                                                                                                    |  |  |
| (!)         | • The backup process takes a snapshot of the database and copies all Attune user data to the specified location. As user data can be quite sizeable, the backup process can take a significant amount of time. Plan accordingly prior to upgrading to account for the backup time. |  |  |
|             | <ul> <li>If the Security, Auditing, and e-Signature (SAE) module is installed, the backup will also include the SAE database which contains all security configurations, auditing, and e-Signature</li> </ul>                                                                      |  |  |

records. For restoring SAE data, refer to the section 'Restoring Data From Backup"

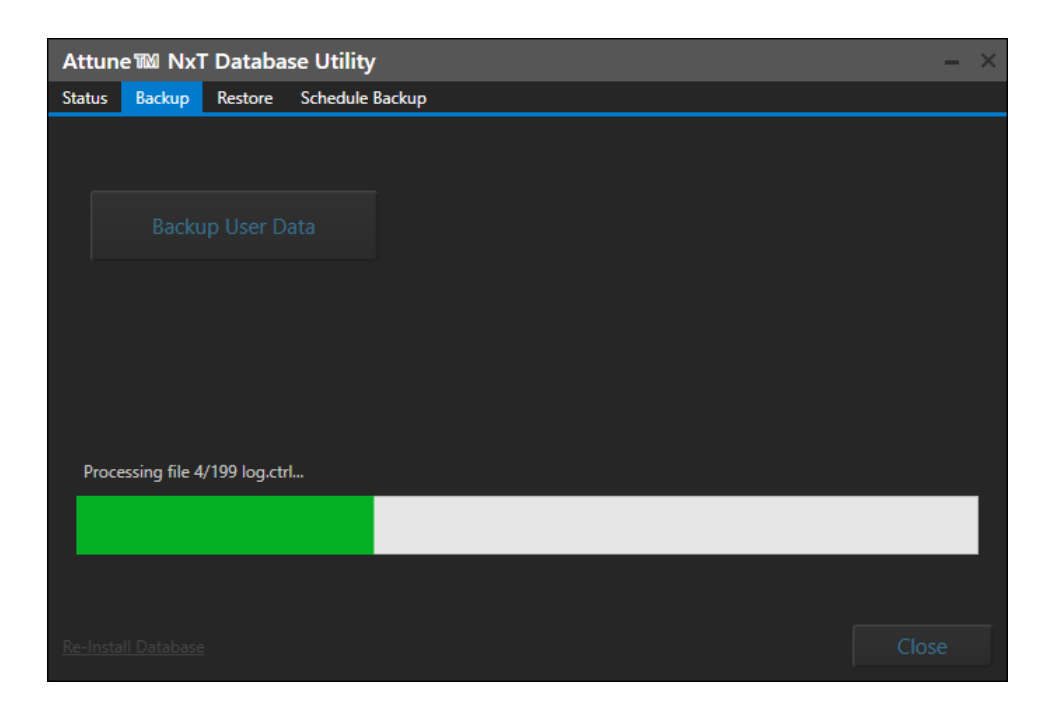

#### **Restoring Data From Backup**

- Restoring from a backup will cause current system data to be lost
  Restoring the database from attunenxt.backup without replacing the SAEDB folder
  - with the files located in the SAE\_DB.zip will lead to audit issues and require the user to allow non-SAE files from the SAE Administrator Console.
- **Step 1** Ensure that the Attune<sup>™</sup> Cytometric software is not running.
- **Step 2** Stop the SAE service via the Services tab of the Windows Task Manager or by entering "net stop SAE" into a command prompt (run as an administrator).

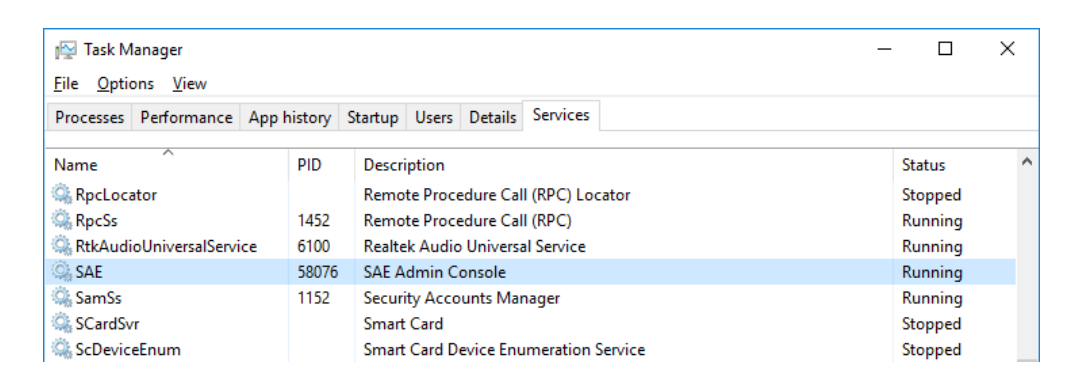

- Step 3Launch the Attune™ Database Utility from the startup menu (Start > All<br/>Programs > ThermoFisher > Attune > Attune™ Database Utility)
- **Step 4** Login to the database utility using your Attune credentials and navigate to the *Restore* tab.
- **Step 5** Click the Restore *User Data button, then navigate to the location of a SAE backup* (network or external hard drive/thumb drive) and select the attunenxt.backup file.
- Step 6Once the attunenxt.backup file is confirmed, press Open.Restore proceeds and the progress is displayed.
- Step 7 Delete the contents of SAEDB directory, C:\Program Files\ThermoFisher\SAEAdmin\SAEDB
- **Step 8** Unzip the contents of SAE\_DB.zip located in the backup directory.
- Step 9Place contents of SAEDB folder extracted from zip in to the SAEDB directory, C:\ProgramFiles\ThermoFisher\SAEAdmin\SAEDB
- **Step 10** Restart SAE service via Windows Task Manager or "net start SAE" in a command line, and reenable SAE mode in the Options>Administrator section.